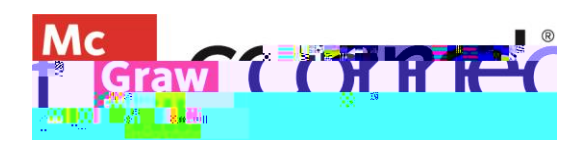

## Section Dashboard: Overview

The **Connect Course Section Dashboard** is organized with a series of widgets that intuitively surface helpful information to manage your course.

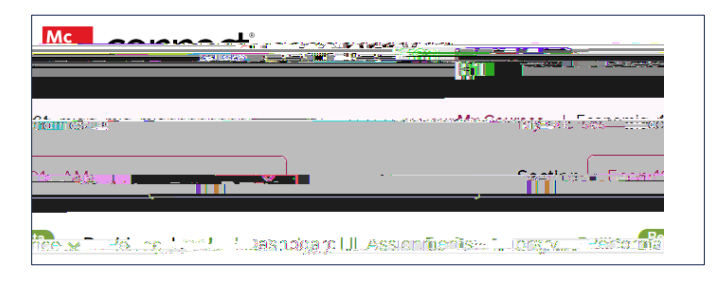

In the upper left, the My Courses link takes you back to

your My Courses page. Below is a SectioCi 0 6282eW\*nB/TT1 1 Tf3 Tr 10.020 (2154k.:4 1 )bpdo7q0.0ioCi 7efEMC /P AMCID 1 E